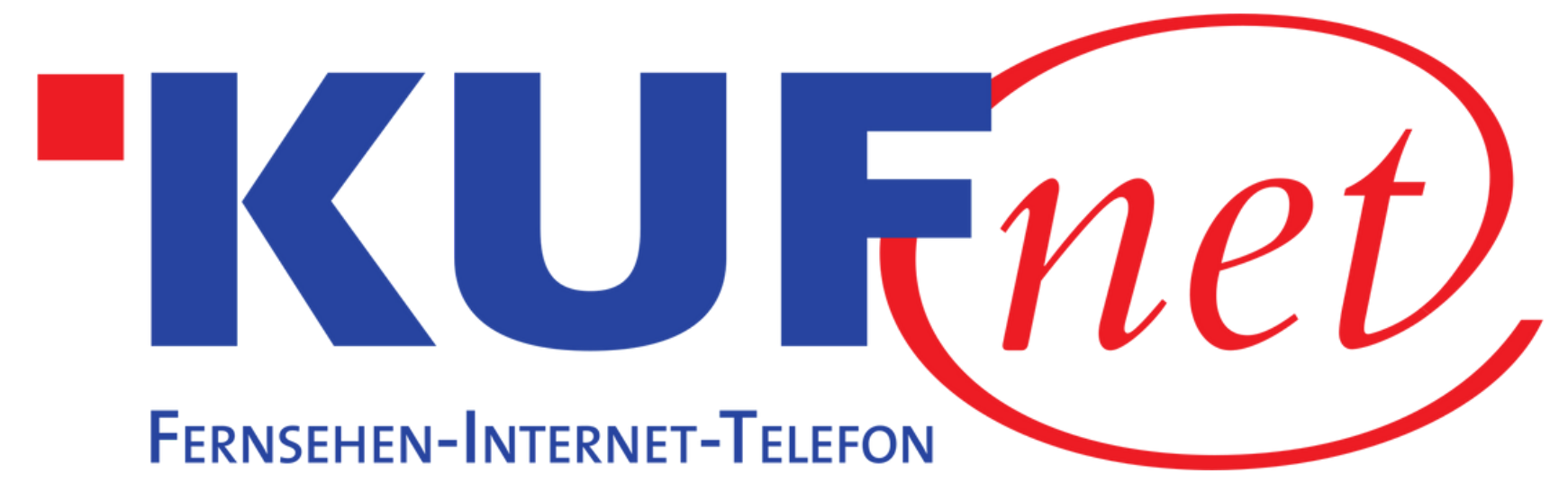

## Sendersuchlauf Thomson Receiver

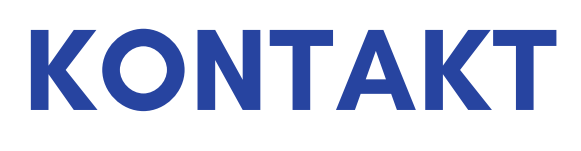

05372 6930 351 info@kufnet.at

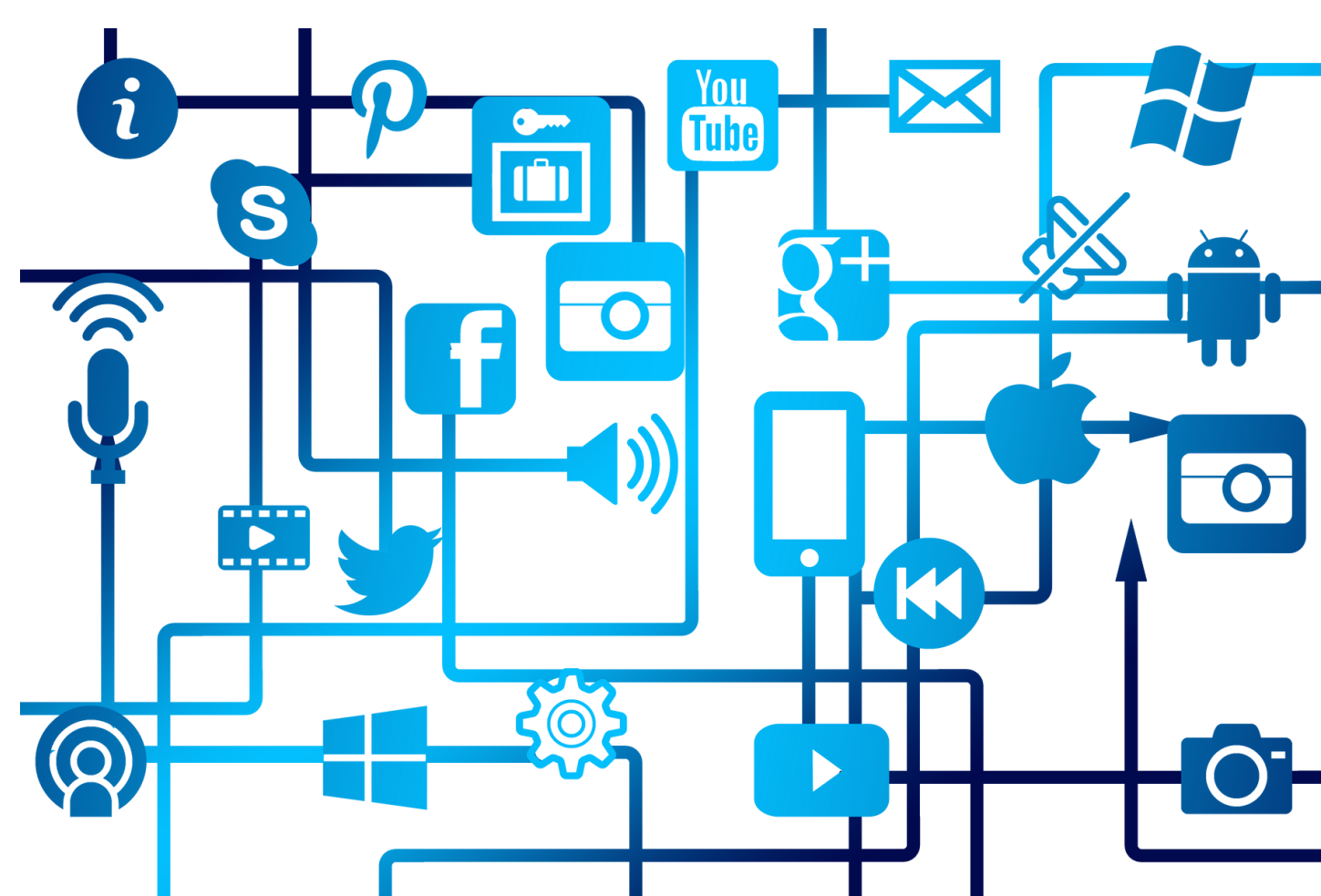

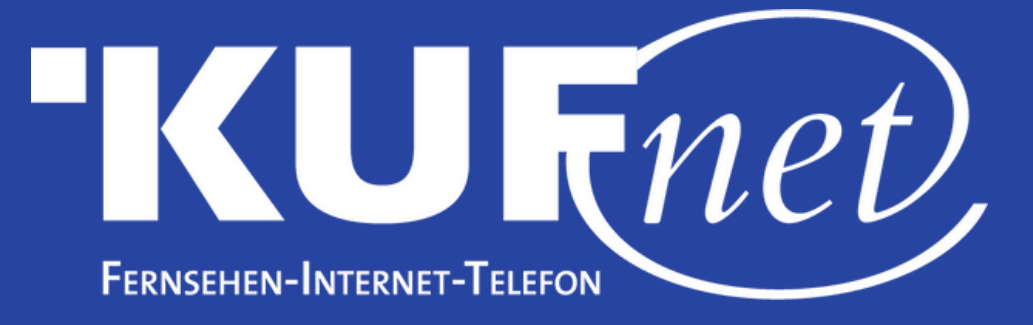

## Schritt 1

Drücken Sie die Taste "Menu" auf Ihrer Fernbedienung. Wählen Sie "Installation" (2. Reiter) und "Auto. Suchlauf" aus.

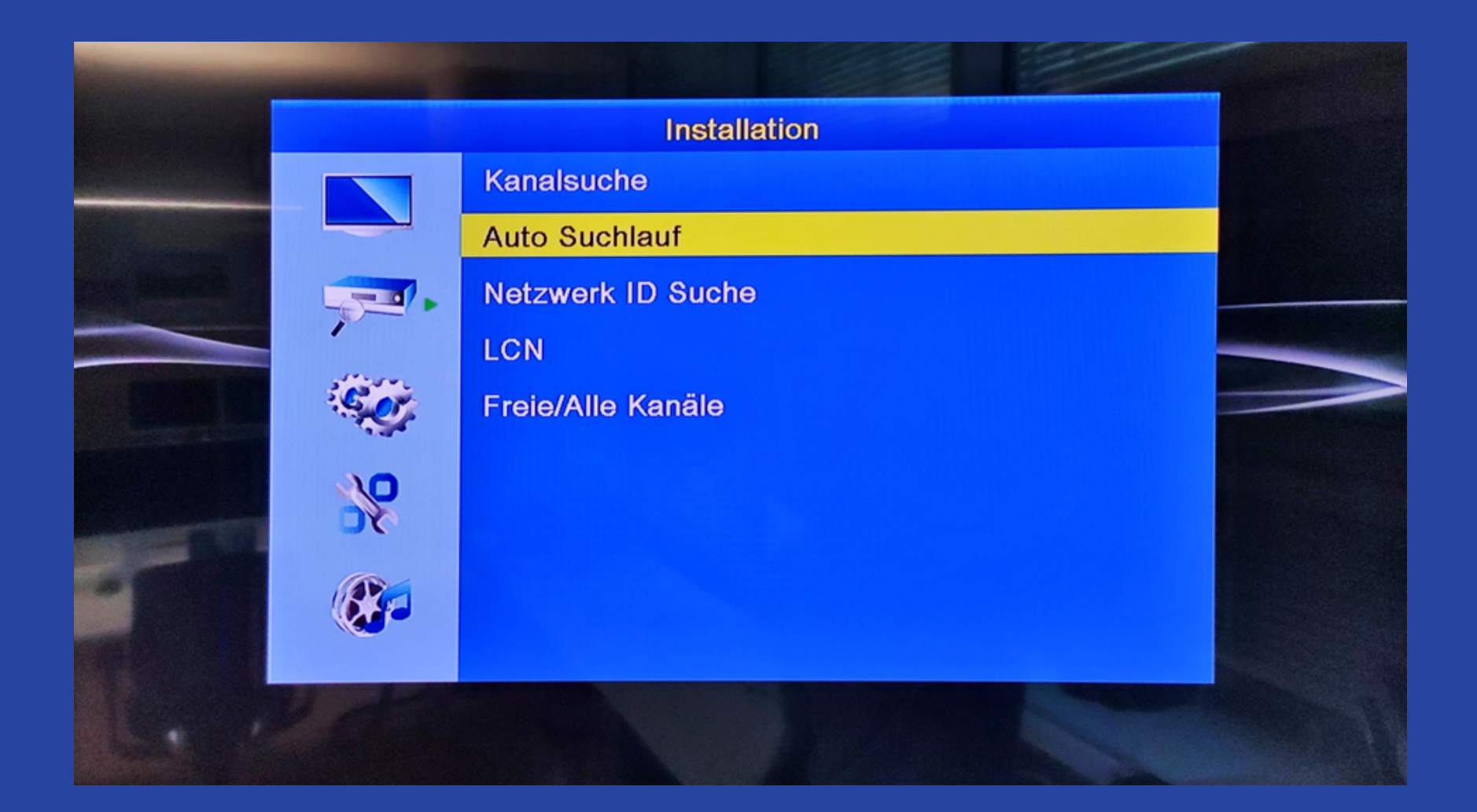

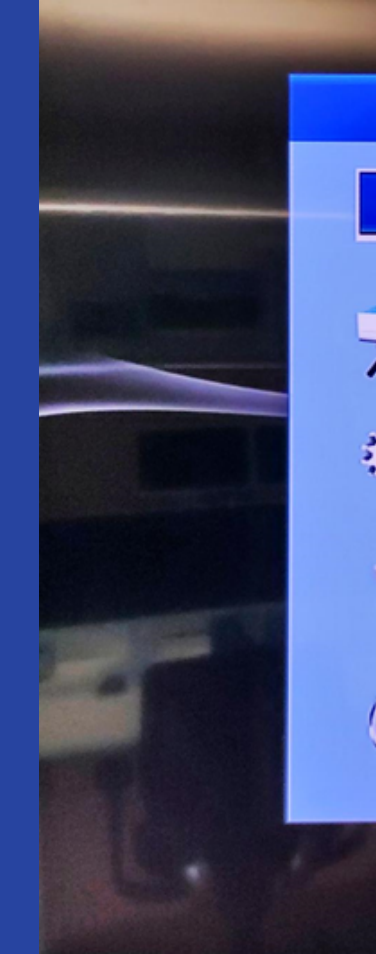

Schritt 2 Wählen Sie als Land "Österreich" und bei Netzwerk "6.875MS – QAM256" aus. Starten Sie den Suchlauf mit "Suche".

|     |          |               | 22          |      | And And And And And And And And And And |
|-----|----------|---------------|-------------|------|-----------------------------------------|
|     |          | Auto Suchlauf |             |      |                                         |
|     | Land     |               | Österreich  | 1    |                                         |
|     | Netzwerk | 6.8           | 875MS - QAN | M256 |                                         |
|     | Suche    |               |             |      |                                         |
| C.  |          |               |             |      |                                         |
|     |          |               |             |      |                                         |
| *   |          |               |             |      |                                         |
|     |          |               |             |      |                                         |
| e e |          |               |             |      |                                         |